## Comment déposer un article dans digipad ?

1/Aller sur le lien : https://digipad.app/p/832627/180f248c43953

## 2/Cliquer sur « + » dans la colonne où vous voulez intégrer votre article.

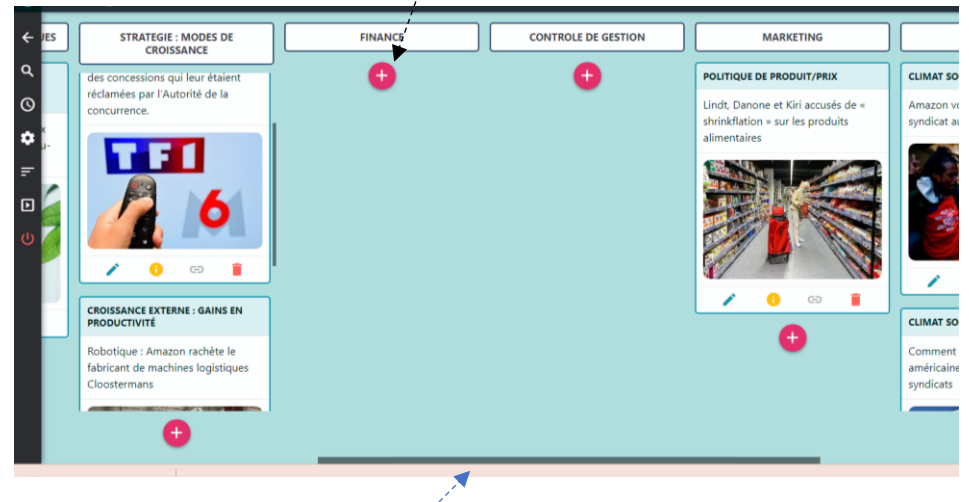

Curseur pour aller voir les colonnes à droite.

3/Faire un copier-coller du titre de l'article, du descriptif et du lien hypertexte (et cliquer sur la loupe).

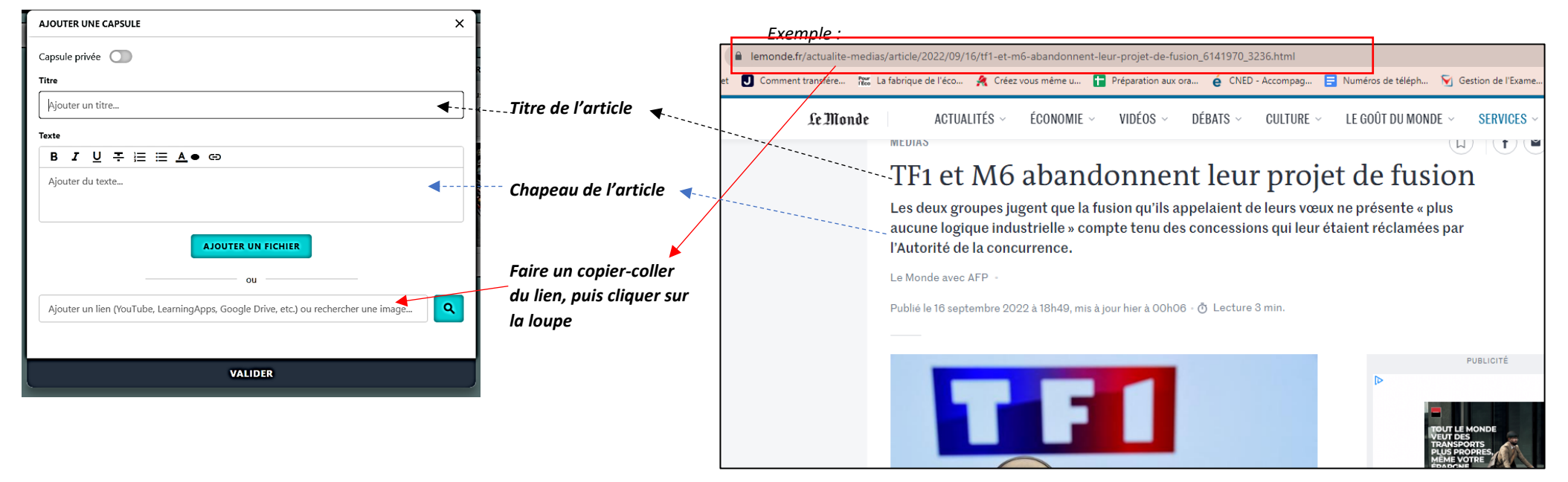

## 4/Puis aller tout en bas de la fenêtre ouverte et cliquer sur « convertir en lien ».

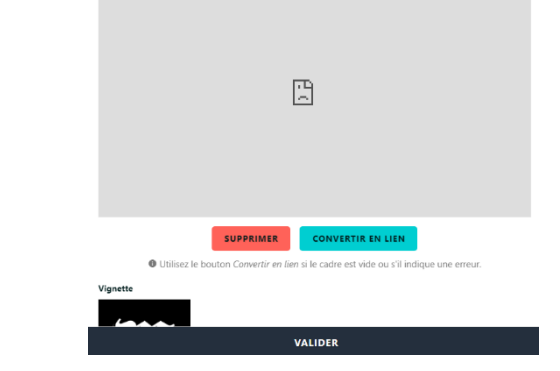

5/Facultatif : modifier éventuellement la vignette si la photo du lien ne s'affiche pas.